## C**E**B

## Configuración de correo electrónico en iOS

## Aplicación: Microsoft Outlook

Podrá configurar su cuenta **@bariloche.com.ar** en la aplicación móvil de **Outlook** (recomendado para obtener la mejor compatibilidad con todas las funcionalidades de la plataforma):

1. Instale la aplicación Microsoft Outlook desde el App Store de iOS y, a continuación, ábrala.

2. Escriba su dirección de correo electrónico completa (Ej: *usuario@bariloche.com.ar*) y después pulse Agregar cuenta.

3. En la siguiente ventana escriba la contraseña de su cuenta de correo electrónico y pulse Iniciar sesión.

4. Luego, le preguntará si "¿Quiere agregar otra cuenta?". Presione la opción Quizás más tarde.

Con estos pasos ya quedará configurada su cuenta en la aplicación y se sincronizarán los mensajes con el servidor.

## Aplicación: Mail

Si desea utilizar su cuenta @bariloche.com.ar en la aplicación móvil Mail de iOS siga los siguientes pasos:

1. En su dispositivo ingrese a **Configuración**.

2. Seleccione Contraseñas y cuentas

[Si Ud. ya tiene configurada su cuenta @bariloche.com.ar en esta aplicación, primero elimine la configuración actual: Seleccione la cuenta @bariloche.com.ar y presione Eliminar cuenta (opción ubicada en la parte inferior de la pantalla); si no, avance al siguiente paso.]

3. Presione Agregar cuenta.

4. La aplicación le ofrecerá la posibilidad de seleccionar entre varios servicios de correo conocidos, en este caso, elija **Microsoft Exchange** o **Microsoft 365**.

4. Complete los datos a continuación:

- Correo: dirección de correo electrónico (Ej: *usuario@bariloche.com.ar*).
- Descripción: Este campo se completará automáticamente, pero puede ser modificado a su gusto (esta información es meramente identificativa para el dispositivo).

Una vez completado, seleccione Siguiente.

6. Seleccione Iniciar sesión.

7. Ingrese su contraseña y luego presione Siguiente.

8. Tilde el cuadro **Consentimiento en nombre de la organización** para aceptar los permisos solicitados. Presione **Aceptar** para continuar.

9. En la siguiente ventana tendrá opción de deshabilitar la sincronización de **Contactos**, **Calendarios**, **Recordatorios** y **Notas** de su cuenta de correo a su dispositivo. En el caso que deje habilitado, por ejemplo "Contactos", la libreta de direcciones que posea en su cuenta @Bariloche.com.ar serán agregados en el listado de contactos de su dispositivo móvil. Presione **Guardar** para finalizar la configuración.